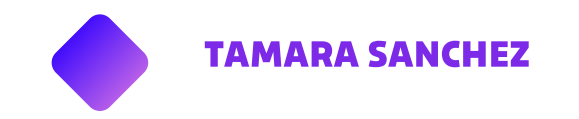

<u>NESSUS</u>

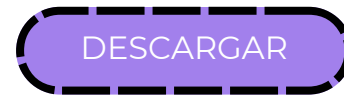

# MONITOREO Y ANALISIS DE MI EQUIPO LAN

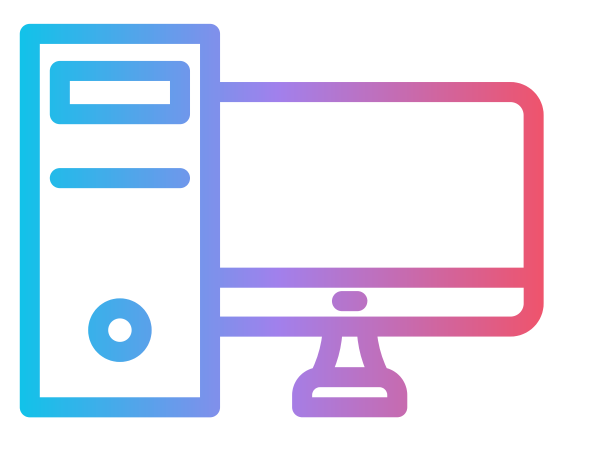

El monitoreo de red se diferencia claramente de los sistemas diseñados para detectar intrusos: este último se encarga de buscar intentos no autorizados de ingresar en la red, mientras que el primero trabaja sobre los potenciales errores internos de los servidores. Una herramienta de monitoreo de redes es fundamental para asegurar el funcionamiento de los sistemas informáticos y para evitar fallos en la red. también nos ayuda a optimizar la red, ya que nos facilita información detallada sobre el uso de la banda ancha y otros recursos de la red.

# MONITOREO :PRTG VULNERABILIDAD: NESSUS

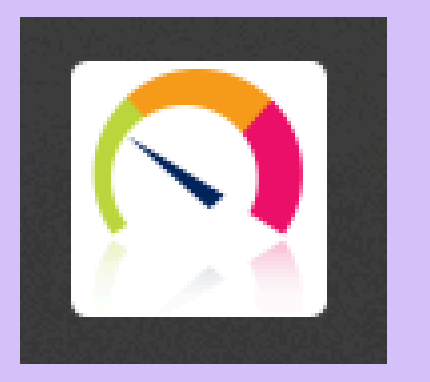

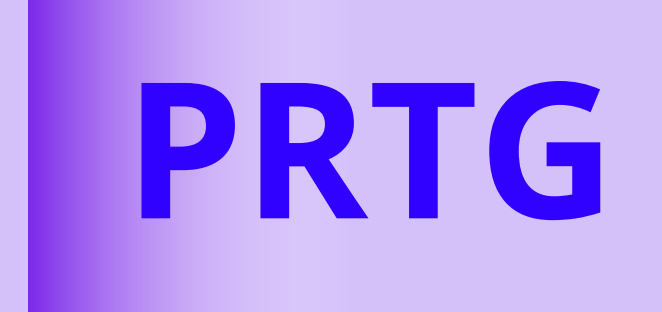

# ES UN SOFTWARE DE MONITOREO DE RED

# Instala 2 servicios: PRTG Core server service PRTG Probe service

| 🖏 PRTG Core Server Service | Monitorea redes usand | En ejecu | Automático | Sistema local |
|----------------------------|-----------------------|----------|------------|---------------|
| RTG Probe Service          | Performs network moni | En ejecu | Automático | Sistema local |
|                            | <b>.</b>              |          | •• • • •   |               |

Para iniciar, en CMD, se usa los comandos: - net start PRTGProbeService y - net start PRTGCoreServerService

|                            | Procesos Rendimiento Historial de apl  | icaciones Inicio Usu                   | arios D | )etalles | Servicios |          |          |     |              |              |                |
|----------------------------|----------------------------------------|----------------------------------------|---------|----------|-----------|----------|----------|-----|--------------|--------------|----------------|
| PRTG Administration Tool   |                                        |                                        | ~       | 13%      | 74%       | 0%       | 1%       | 3%  |              |              |                |
| N Anliczción               | Nombre                                 | Estado                                 |         | CPU      | Memoria   | Disco    | Red      | GPU | Motor de GPU | Consumo de e | Tendencia de c |
| Apricación                 | > 🔿 PRTG Server                        |                                        |         | 0%       | 37,4 MB   | 0,1 MB/s | 0 Mbps   | 0%  |              | Muy baja     | Muy baja       |
|                            | > 🔯 Host de servicio: Iniciador de pr  |                                        |         | 0%       | 9,5 MB    | 0 MB/s   | 0 Mbps   | 0%  |              | Muy baja     | Muy baja       |
| Aplicaciones               | > 🛐 Skype (5)                          |                                        |         | 0%       | 8,7 MB    | 0 MB/s   | 0 Mbps   | 0%  |              | Muy baja     | Muy baja       |
|                            | > I Application Host Service (32 bits) | > 💽 Application Host Service (32 bits) |         | 0%       | 14,9 MB   | 0 MB/s   | 0 Mbps   | 0%  |              | Muy baja     | Muy baja       |
| - PPTG Natwork Monitor     | > 🔿 PRTG Probe (32 bits)               |                                        |         | 0%       | 6,1 MB    | 0 MB/s   | 0,1 Mbps | 0%  |              | Muy baja     | Muy baja       |
|                            | 🚔 WMI Provider Host (32 bits)          |                                        |         | 0%       | 28,6 MB   | 0 MB/s   | 0 Mbps   | 0%  |              | Muy baja     | Muy baja       |
| (navegador predeterminado) | AV Console (32 bits)                   |                                        |         | 0%       | 4,4 MB    | 0 MB/s   | 0 Mbps   | 0%  |              | Muy baja     | Muy baja       |
|                            | > 🕥 PRTG Administrator (32 bits)       |                                        |         | 0%       | 1,9 MB    | 0 MB/s   | 0 Mbps   | 0%  |              | Muy baja     | Muy baja       |

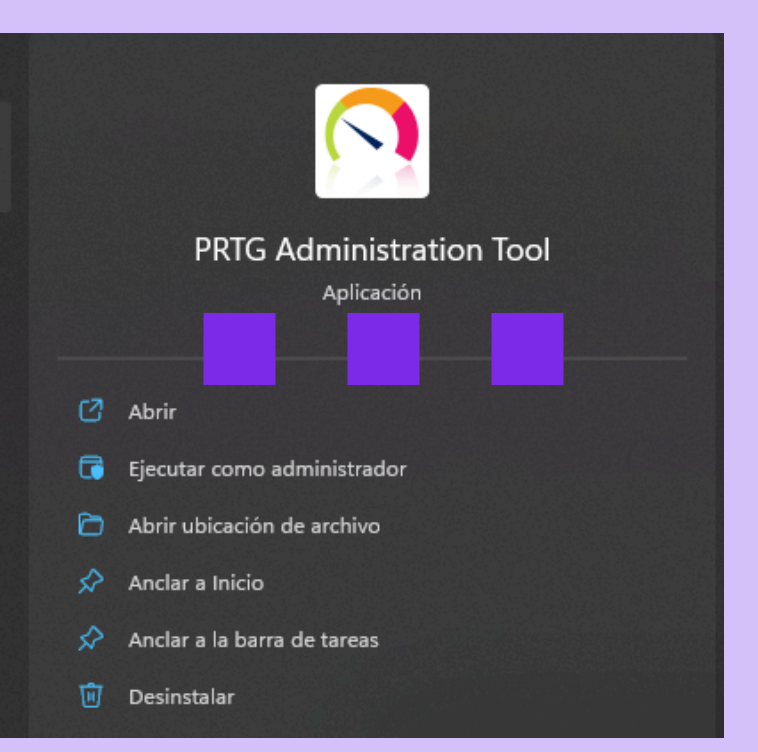

| Servidor web de PRTG                                                                                                    | Servidor núcleo de PRTG                                                                                        | Clúst                | er Ad               | Iministrador |
|----------------------------------------------------------------------------------------------------|----------------------------------------------------------------------------------------------------|----------------------|---------------------|--------------|
| Iniciar/parar servicio                                                                                                    | Registros e información                                                                                        | Serv                 | idor de aplicacione | s de PRTG    |
| Configuración de sonda para                                                                                                    | conexión al servidor central                                                                                   | Configura            | ción de sonda para  | a monitoreo  |
| onfiguración de sonda                                                                                                    |                                                                                                    |                      |                     |              |
| ombre de sonda:                                                                                                    |                                                                                                    | Tiem                 | no de reconevión:   |              |
| onda local                                                                                                    |                                                                                                    | 300                  | po de reconexion.   | 660          |
|                                                                                                    |                                                                                                    |                      |                     |              |
| onexión al servidor central                                                                                                    | l <b>de PRTG</b><br>onecte con el servidor núcleo de PRTG                                                      | en 127.0.0.1         |                     |              |
| onexión al servidor central<br>onfigurada como sonda local: co                                                                         | i <b>de PRTG</b><br>onecte con el servidor núcleo de PRTG<br>Editar                                            | GID                  | Generar nuevo GI    | D            |
| ionfigurada como sonda local: co<br>ionfigurada como sonda local: co<br>uta al directorio de datos o                                   | l de PRTG<br>snecte con el servidor núcleo de PRTG<br>Edita<br>e clav<br>de PRTG en la sonda remota            | GID                  | Generar nuevo GI    | D            |
| ionexión al servidor central<br>ionfigurada como sonda local: co<br>uta al directorio de datos o<br>uta:                               | i de PRTG<br>snecte con el servidor núcleo de PRTG<br>Edita<br>e da<br>le PRTG en la sonda remota              | GID<br>ve de acceso: | Generar nuevo GI    | D            |
| onexión al servidor central<br>onfigurada como sonda local: co<br>uta al directorio de datos o<br>uta :<br>ProgramData 'Paessler 'PRTG | l de PRTG<br>snecte con el servidor núcleo de PRTG<br>Edita<br>de PRTG en la sonda remota<br>Network Monitor \ | GID<br>re acceso:    | Generar nuevo GI    | D            |

| Servidor web de                              | PRTG            | Servidor núcleo de PRTG                       | Clúster                     | Admi             |
|----------------------------------------------|-----------------|-----------------------------------------------|-----------------------------|------------------|
| Iniciar/parar se                             | rvicio          | Registros e información                       | Servidor d                  | e aplicaciones o |
| Configuración de                             | e sonda para co | nexión al servidor central                    | Configuración de sonda para |                  |
| IPv4: Dirección IP                           | saliente para   | solicitudes de monitoreo                      |                             |                  |
| Dirección IPv4                               | Nombre d        | el adaptador                                  |                             | Tipo de ad       |
| IPv6: Dirección IP                           | ? saliente para | a solicitudes de monitoreo                    |                             |                  |
| IPv6: Dirección IP<br>Dirección IPv6         | ? saliente para | a solicitudes de monitoreo<br>Nombre del adap | tador                       | Tipo de ad       |
| IPv6: Dirección IP<br>Dirección IPv6<br>auto | ? saliente para | a solicitudes de monitoreo<br>Nombre del adap | tador                       | Tipo de ad       |
| IPv6: Dirección IP<br>Dirección IPv6<br>auto | ? saliente para | a solicitudes de monitoreo<br>Nombre del adap | tador                       | Tipo de ad       |
| IPv6: Dirección IP<br>Dirección IPv6<br>auto | ? saliente para | a solicitudes de monitoreo<br>Nombre del adap | tador                       | Tipo de ad       |
| IPv6: Dirección IP<br>Dirección IPv6<br>auto | ? saliente para | o solicitudes de monitoreo<br>Nombre del adap | tador                       | Tipo de ad       |

| Comparadori de Sonda Dara 1                                   |                                      | CONTRACTOR OF N            | onoa para monitoreo | _ |                |                      |                     |                         |                 |
|---------------------------------------------------------------|--------------------------------------|----------------------------|---------------------|---|----------------|----------------------|---------------------|-------------------------|-----------------|
| Servidor web de PRTG                                          | Servidor núcleo de PRTG              | Clúster                    | Administrador       |   |                |                      |                     |                         |                 |
| Puerto TCP para el servidor                                   | web de PRTG                          |                            |                     |   | ← → C          | (i) 127.0.0          | .1:443/welcome.htm  | n                       |                 |
| Servidor HTTPs seguro (puer     Servidor HTTP po soguro (puer | to 443 predeterminado, recomendad    | io, obligatorio para el ac | ceso a Internet)    |   |                |                      |                     |                         |                 |
| <ul> <li>Configuración personalizada</li> </ul>               | erto oo predeterminado, no recomer   | luado)                     |                     |   |                |                      |                     |                         |                 |
| <ul> <li>Utilizar HTTPS (asegurad</li> </ul>                  | o con SSL/TLS)                       | Puerto de servidor         | web:                |   | Página princip | pal                  | dispositivos        | Bibliotecas             | sensores        |
| No utilizar seguridad de o                                    | conexión (no se recomienda)          | 443 🏒                      |                     |   |                | •                    |                     |                         |                 |
| Dirección IP para el servido                                  | r web de PRTG                        |                            |                     |   | bienvenido     |                      |                     |                         |                 |
| O Localhost, 127.0.0.1 (no se p                               | podrá acceder a PRTG desde otros e   | quipos)                    |                     |   |                |                      |                     |                         |                 |
| O Todas las direcciones IP dispo                              | onibles en este equipo (se recomiend | a)                         |                     |   | P Puerto       | <b>443</b> : Este pu | uerto es también pa | ara la navegación wel   | b, pero en este |
| O Especificar direcciones IP:                                 |                                      |                            |                     |   | caso usa       | a el protocol        | o HTTPS que es se   | guro y utiliza el proto | colo TLS por    |
|                                                               |                                      |                            |                     |   | debajo.        |                      |                     |                         |                 |
|                                                               |                                      |                            |                     |   | MONI           | TOR                  | ; Bienve            | enido Amnesia !         |                 |
|                                                               |                                      |                            |                     |   |                |                      |                     |                         |                 |

|                                                                                                    |                             | PRTG                  | Network Monit       |  |
|----------------------------------------------------------------------------------------------------|-----------------------------|-----------------------|---------------------|--|
| Configuración de sonda para co                                                                                                    | onexión al servidor central | Configuración de s    | onda para monitoreo |  |
| Servidor web de PRTG                                                                                                    | Servidor núcleo de PRTG     | Clúster Administrador |                     |  |
| Iniciar/parar servicio                                                                                                    | Registros e información     | Servidor de a         | plicaciones de PRTG |  |
| Abrir carpeta de log                                                                                                    | Mandar archivos log a Pae   | Abrir tiqu            | e de asistencia     |  |
| © 1996-2022 Paessler AG<br>Thurn-und-Taxis-Straße 14<br>D-90411 Nuremberg<br>Germany                                               |                             |                       |                     |  |
| versiónes instaladas:<br>PRTG core server service: V22.4.8<br>PRTG probe service: V22.4.80.15<br>PRTG Administration Tool: V22.4.8 | 80.1553<br>53<br>80.1553    |                       |                     |  |

| → • ↑           | > Este equipo > Windows (C:) > Progra | mData > Paessler > PRTG Netv | work Monitor >      |        |
|-----------------|---------------------------------------|------------------------------|---------------------|--------|
| Este equipo     | Nombre                                | Fecha de modificación        | Тіро                | Tamaño |
| Descargas       | 🚞 Configuration Auto-Backups          | 26/11/2022 15:03             | Carpeta de archivos |        |
| Decompositor    | Dumps                                 | 16/11/2022 11:09             | Carpeta de archivos |        |
| Documentos      | 🚞 Log Database                        | 26/11/2022 15:02             | Carpeta de archivos |        |
| Escritorio      | 📒 Logs                                | 26/11/2022 19:33             | Carpeta de archivos |        |
| 🔁 Imágenes      | Monitoring Database                   | 26/11/2022 15:07             | Carpeta de archivos |        |
| 🕑 Música        | Report PDFs                           | 16/11/2022 11:09             | Carpeta de archivos |        |
| Vídeos          | Sensordata (NonPersistent)            | 16/11/2022 11:09             | Carpeta de archivos |        |
| Windows (C:)    | System Information Database           | 16/11/2022 12:13             | Carpeta de archivos |        |
| 📩 Apache24      | Ticket Database                       | 17/11/2022 8:54              | Carpeta de archivos |        |
| 🚞 Archivos de p | ToDo Database                         | 16/11/2022 11:09             | Carpeta de archivos |        |
| 🚞 Archivos de p | PRIG Configuration dat                | 26/11/2022 16:54             | Archivo DAT         | 1.57   |
| 🚞 hpswsetup     | PRTG Configuration old                | 26/11/2022 15:03             | Archivo OLD         | 1.57   |
| 📒 inetpub       | DPTG Grank Data Cache dat             | 26/11/2022 15:02             | Archivo DAT         | 2.00   |
| PerfLogs        |                                       | 20/11/2022 15:05             | AICHIVO DAT         | 2.95   |

| 0 |                                                                                        | .ER           |                      |                         |                                       | PRT    | 6 Network Monitor    |  |  |  |  |
|---|----------------------------------------------------------------------------------------|---------------|----------------------|-------------------------|---------------------------------------|--------|----------------------|--|--|--|--|
|   | Configuración                                                                          | de sonda para | conexión al servidor | central                 | Configuración de sonda para monitoreo |        |                      |  |  |  |  |
|   | Iniciar/parar                                                                          | servicio      | Registros e          | Registros e información |                                       |        | aplicaciones de PRTG |  |  |  |  |
|   | Servidor web de PRTG                                                                   |               | Servidor núc         | deo de PRTG Clúst       |                                       | lúster | Administrador        |  |  |  |  |
|   | Credenciales de inicio de sesión para la cuenta Usuario administrador del sistema PRTG |               |                      |                         |                                       |        |                      |  |  |  |  |
|   | Dirección email:                                                                       | tamarasanchez | rfuentes86@gmail.c   |                         |                                       |        |                      |  |  |  |  |
|   | Nombre de inicio                                                                       | Amnesia       |                      |                         |                                       |        |                      |  |  |  |  |
|   | Contraseña:                                                                            | *******       | ****                 |                         | Generar nueva contras                 |        |                      |  |  |  |  |

# **Network Monitor**

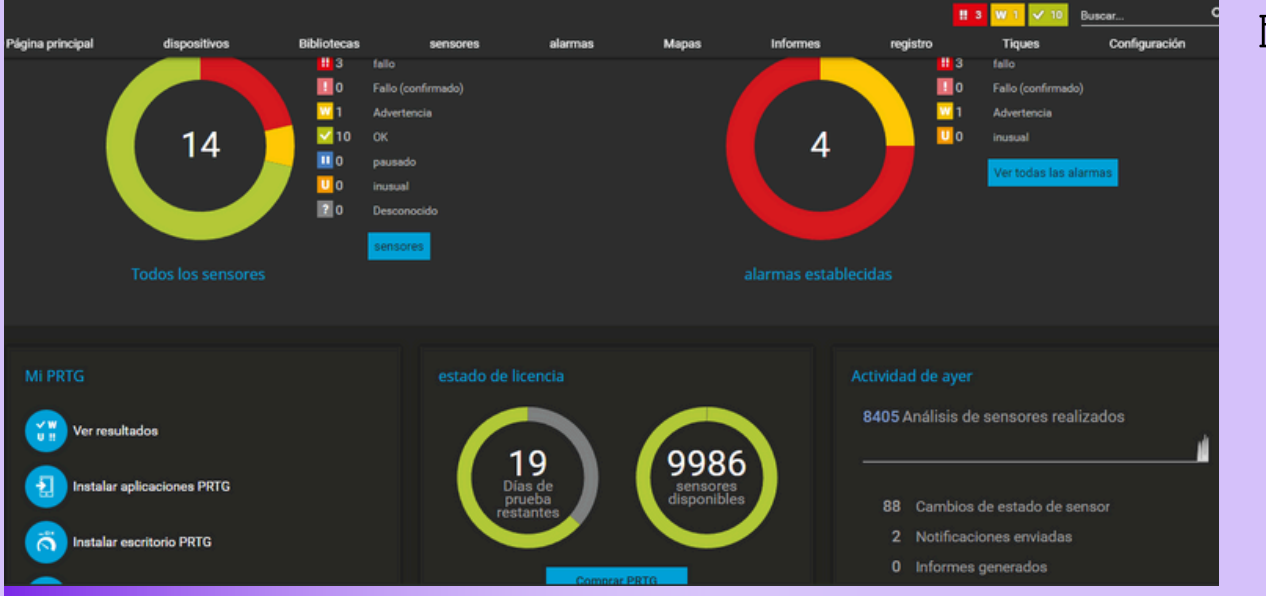

#### En la página principal

- , aparece el menú (dispositivos,bibliotecas,sensores,alarmas,mapas,informes,registros,tiques configuración)
- Representaciones de datos (sensores y de alarmas establecidas) en gráficos de anillo
- El estado de la licencia (gráfica de anillo)
- La actividad del dia de ayer ( análisis de sensores realizados)

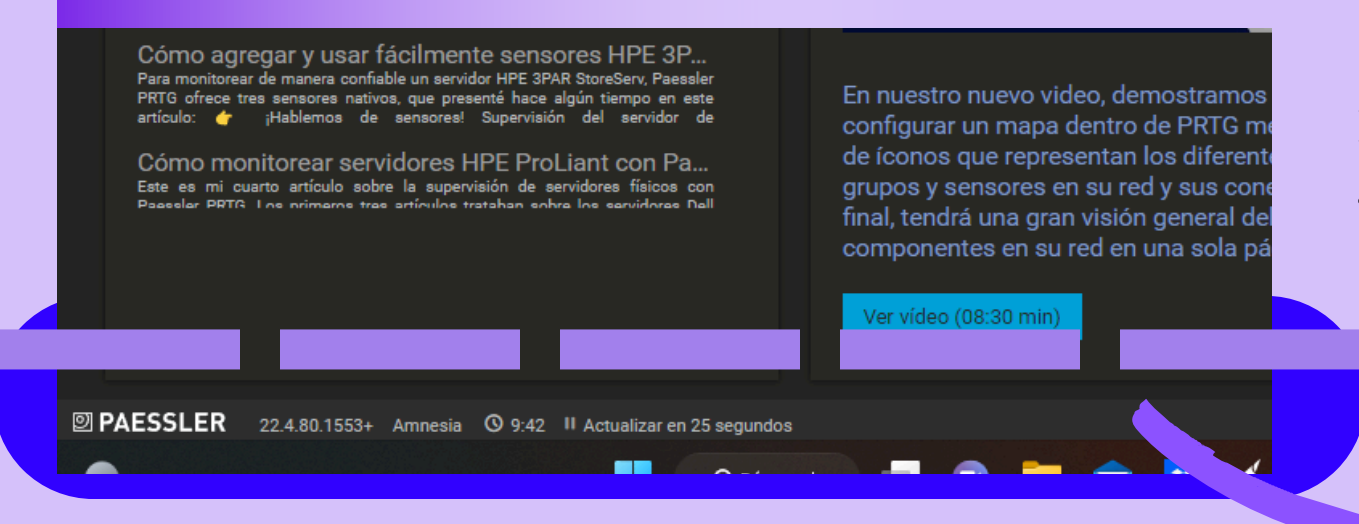

En el footer de la página principal, aparece la fecha romana actual, seguidamente con boton de parar o iniciar las actualizaciones

| Página principal | dispo            | sitivos         | Bibliotecas     | : 5       | ensores | alarmas  | Mapas      | Infe      |
|------------------|------------------|-----------------|-----------------|-----------|---------|----------|------------|-----------|
| dispositivos     |                  |                 |                 |           |         |          |            |           |
| grupo Raíz       |                  |                 |                 |           |         |          |            |           |
| Resumen          | 2 dias           | 30 dias         | 365 dias        | 🛦 alarmas | Tronco  | ≢ manejo | Configurad | ción 🌲    |
| ₩3 ₩1 ✔          | 10 (Delaware 14) | S METR          | ovo SG 🛞        |           |         |          | Buscar     | ٩         |
| 🖕 Raíz           |                  |                 |                 |           |         |          |            |           |
| 🗖 📼 Servido      | or central de PR | rg 🏳            |                 |           |         |          |            |           |
|                  | Estado del servi | idor central (a | utónomo) Þ      |           |         |          |            | 100 %     |
|                  |                  |                 |                 |           |         |          |            |           |
|                  |                  |                 |                 |           |         |          |            |           |
| □ 🗇 Sonda        | local            |                 |                 |           |         |          |            |           |
| 🗖 📼 Disp         | ositivo de sond  | la P2           |                 |           |         |          |            |           |
|                  | salud de sist    | tema 🏳          |                 |           |         |          |            | 100 %     |
|                  | 🚾 salud de sor   | nda 🍽           |                 |           |         |          |            | 100 %     |
|                  | 🗹 salud del ser  | rvidor central  | p               |           |         |          |            | 100 %     |
|                  | II Disco dispor  | nible 🏳         |                 |           |         |          |            | 2 %       |
|                  | 🗹 Adaptador P    | Cle Realtek R   | TL8821CE 802.11 | 1ac ⊨     |         |          | 0,0        | 03 Mbit/s |
|                  | + Añadir sense   |                 |                 |           |         |          |            |           |
|                  |                  |                 |                 |           |         |          |            |           |
| 🖣 🚖 Dete         | ección de rojo   |                 |                 |           |         |          |            |           |
|                  | nfraestructura o | le red          |                 |           |         |          |            |           |
|                  | Refere           |                 |                 |           |         |          |            |           |

#### En el menú, DISPOSITIVOS:

- Aparece los dispositivos (raiz = servidor central de Prtg; y ,sonda local,= infraestructura de red, ventanas, sistemas virtuales, Hiper-V, Linux, impresora,......)
- En menú resumen ( 2 dias, 30 dias, 365 dias, alarmas, log, manejo, configuración,...)
- Iconos de los sensores y distintas estructuras para el uso(árbol, arbol tamaño s, anillo....)

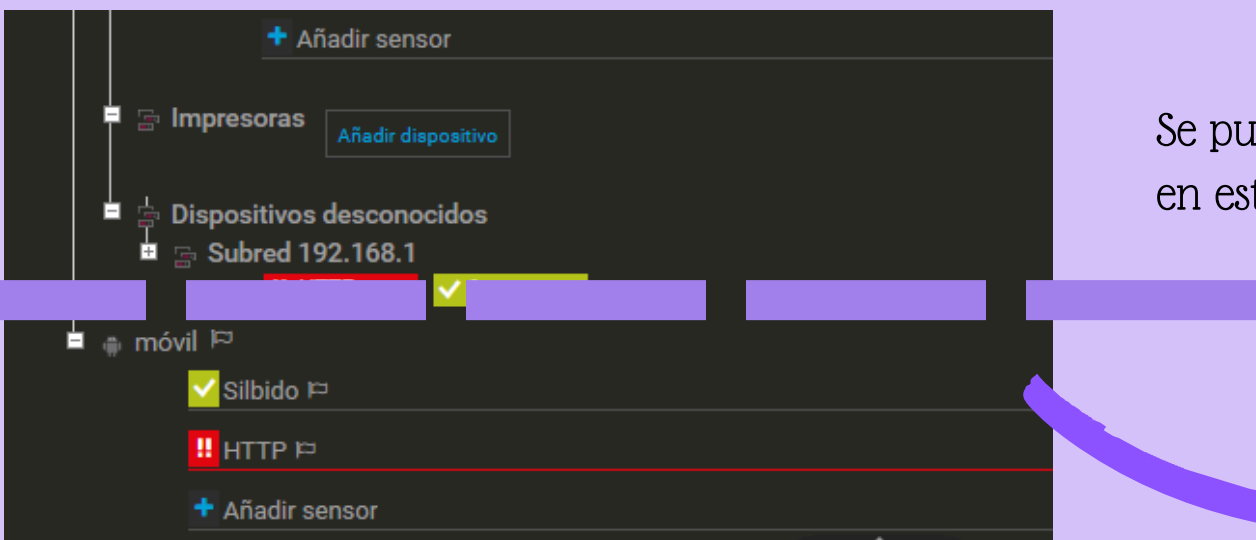

Se puede añadir dispositivos con distintos sensores. en este caso, añadi el dispositivo con 2 sensores ditintos: -silbido y HTTP

| <b>gina principal</b><br>ibliotecas                      | dispositivos                                                  | Bibliotecas | sensores       | alarmas                                        |
|----------------------------------------------------------|---------------------------------------------------------------|-------------|----------------|------------------------------------------------|
| Bibliotecas                                              |                                                               |             |                | En                                             |
| objeto 🗸                                                 | _                                                             |             |                |                                                |
| Biblioteca con s<br>Biblioteca con s<br>Biblioteca con s | ensores de carga de C<br>ensores de trafico<br>ensores VMware | PU Windows  | Bibliotec      | Resumen                                        |
| Sensores agrup                                           | ados por prioridad<br>pres agrupados por est                  | tado        | ✓ 1 @<br>⊟ Bib | elaware 1) 5 METRON<br>lioteca con sensores de |
| Todos los senso                                          | pres de memoria                                               | uleta -     |                | WMI<br>VI sensor                               |
|                                                          |                                                               |             |                | examen de paquetes                             |
|                                                          |                                                               |             |                | Flujo                                          |
|                                                          |                                                               |             | + E ·          | virtuoso                                       |

### En el menu de la biblioteca, aparece los sensores organizados por bibliotecas

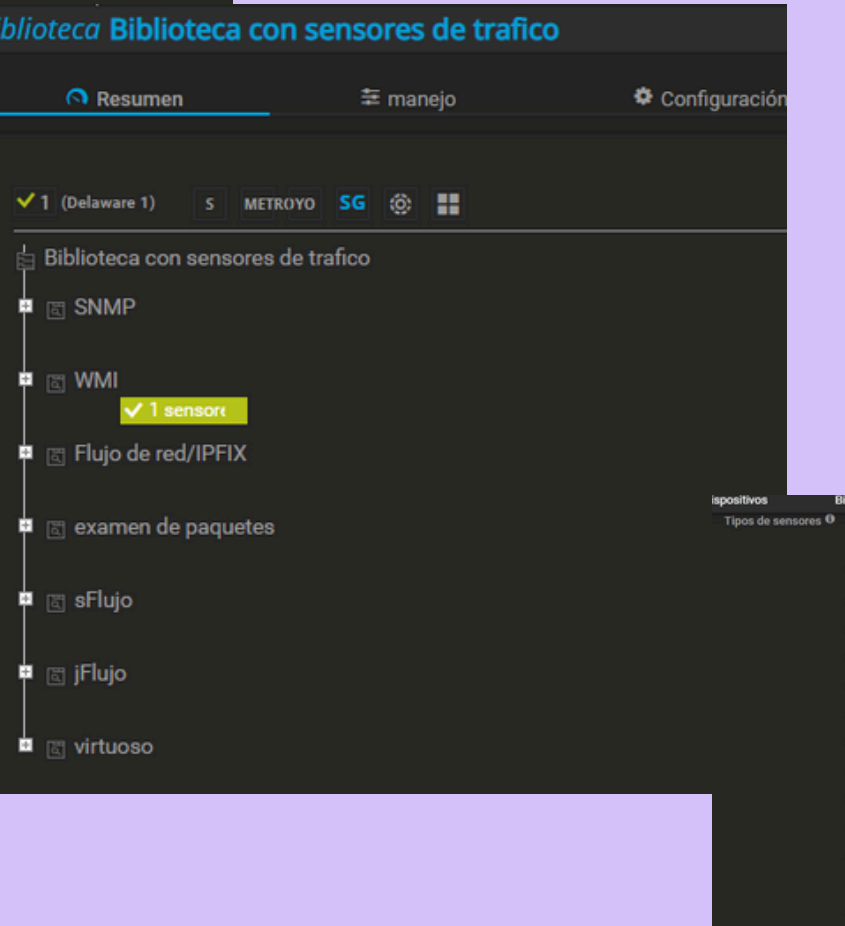

#### Un ejemplo,

Nombre
Nombre
Nombre

Espacio libre en disco (discos

alud de servidor central

salud de sonda

Salud de servidor central (au.

Health system HPE ProLiant

biblioteca con sensores de tráfico, En el aparece ,por ejemplo el uso de SNMP , en el que este caso esta activado el sensor el WMI

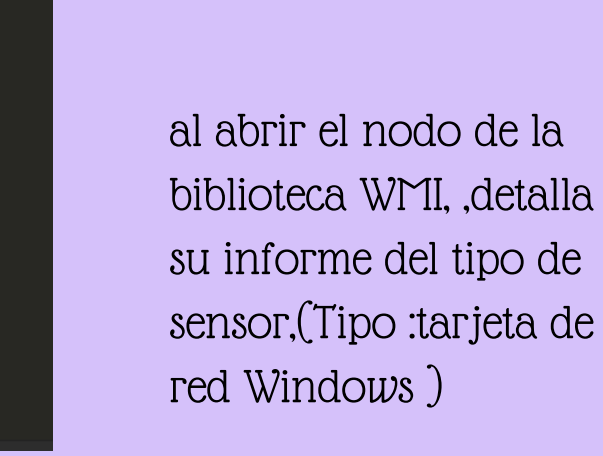

| Página principal       | dispositivos                                            | Biblioteca                        | s           | sensores       | alarmas          | Mapas        | Informes             | registro          |               | Tiques                                                                                |
|------------------------|---------------------------------------------------------|-----------------------------------|-------------|----------------|------------------|--------------|----------------------|-------------------|---------------|---------------------------------------------------------------------------------------|
| sensores               |                                                         |                                   |             |                |                  |              |                      |                   |               | 1000                                                                                  |
| sensores               |                                                         |                                   |             |                |                  |              |                      |                   |               |                                                                                       |
| Sensor 🗢               | Dispositivo de<br>sonda ≎                               | e grupo de                        | Estado 🗢    | último valor 🗢 | mensaje          |              | Gráfica              | prioridad 👻       | favorito<br>¢ | Repercusión er<br>rendimiento ≑                                                       |
| 🗹 Estado del servid    | lor c 📾 Servidor ce                                     | ntral de PR                       |             | 100 %          |                  |              | Estado               | 100 *****         |               |                                                                                       |
| <mark>√</mark> Silbido | Sonda local (Son<br>infraestructura de<br>m Puerta de e | falocal) »<br>red »<br>enlace/DHC |             | 3 mseg         |                  |              | Tempo de pir :       | 3mseg ★★★★★       |               |                                                                                       |
| 🔛 Silbido              | Sonda local (Son<br>Linux/macOS/Un<br>m 192.168.1.      | da local) *<br>ix *<br>88         | fallo       |                | Se agotó el tien | npo de esper | Tiempo de pitilo haj | ydatos ★★★★★      |               |                                                                                       |
| <mark>⊠</mark> Silbido | Sonda local (Son<br>Subred 192.168.1<br>192.168.1.      | la local) *<br>*<br>121           |             | 0 mseg         |                  |              | Tiempo de pà I       | ) maeg ****       |               |                                                                                       |
| Silbido                | Sonda local (Son                                        | la local) =                       |             | 30 mseg        |                  |              | Tieriph (eg) 3       |                   |               | Advertencia                                                                           |
| 💴 salud de sistema     | Sonda local (Son<br>Dispositivo                         | la local) »<br>de sonda           | Advertencia | 95%            | 51 % (Carga de   | procesador   | sta                  | 95 <b>* ***</b> * |               | El monitoreo puede<br>impreciso debido a<br>su instalación de P<br>obtener más inform |
|                        | -                                                       |                                   |             |                |                  |              |                      |                   | er            |                                                                                       |

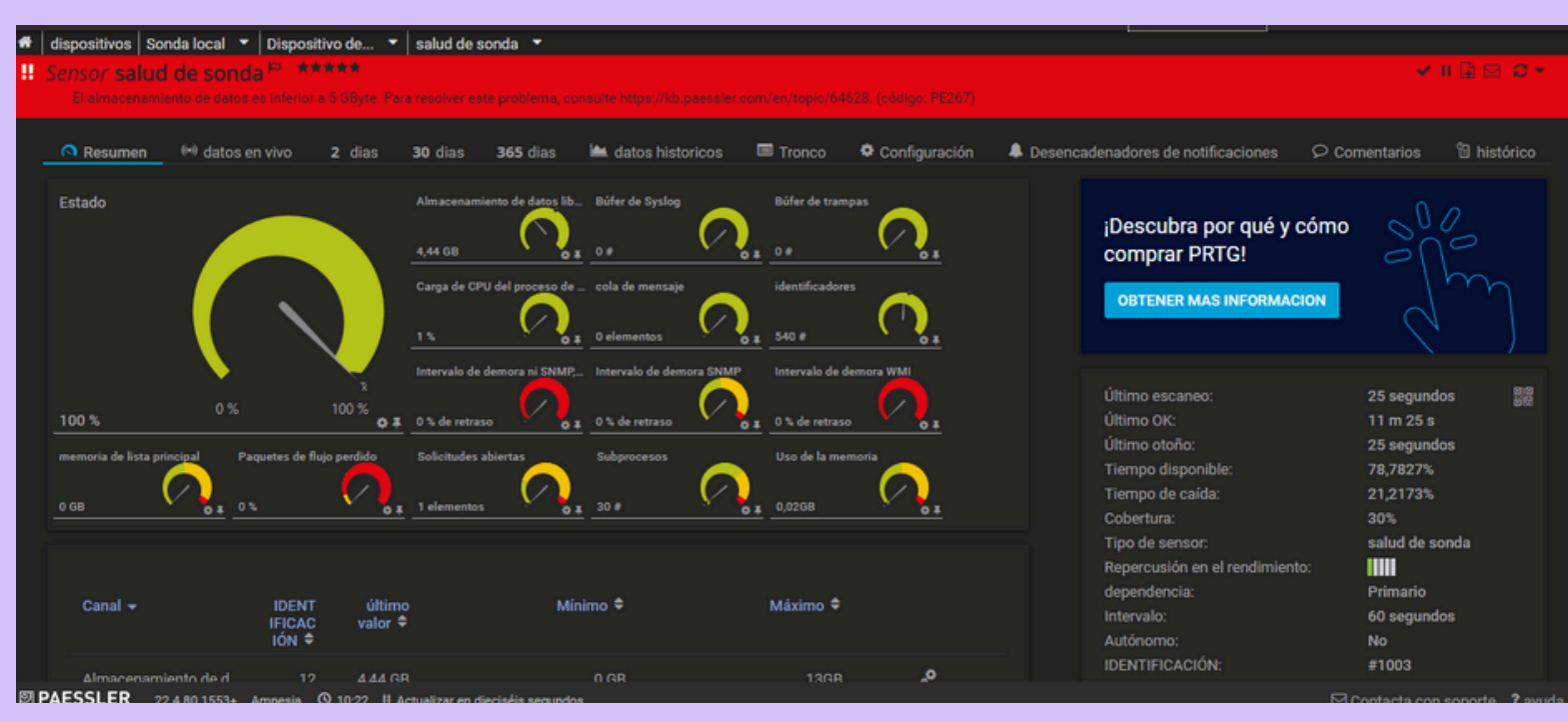

En el menú de sensores evalua detalladamente todos los sensores (dispositivo, estado,, ultimo valor, mensaje,, gráfica. prioridad, favorito, repercursion en el rendimiento

En el sensor de salud de sonda me sale en rojo.,

y con gráficas y tablas explica el error ( su intervalo de tiempo de error, el motivo causado de que de error el sensor.) El almacenamiento de datos es inferior a 5GBytes (código PE267)

| 🔊 Pág | ina principal          | dispositivos             | Bibliotecas       | sensores       | alarmas              | Mapas | Informes | registro                                | Tiq      |
|-------|------------------------|--------------------------|-------------------|----------------|----------------------|-------|----------|-----------------------------------------|----------|
|       | Canal 👻                | IDENT<br>IFICAC<br>IÓN ≑ | último<br>valor ≑ | Mínimo 🕈       | Máximo 🗢             |       |          | dependencia:<br>Intervalo:<br>Autónomo: |          |
|       | Almacenamiento de d    |                          | 4,44 GB           | 0 GB           | 13GB                 | .0    |          | IDENTIFICACIÓN:                         |          |
|       | Búfer de Syslog        |                          | 0#                | 0 #            | 0#                   | ۰.    |          |                                         | iu a     |
|       | Búfer de trampas       | 14                       | 0 #               | 0 #            | 0 #                  | ۰.    |          | 90 Granco en v                          | 100,     |
|       | Carga de CPU del proc  |                          | 1%                | 0 %            | 4 %                  | ۰.    |          | 70<br>60                                |          |
|       | cola de mensaje        |                          | 0 eleme           | 0 elementos    | 245 Elementos        | •     |          | 8 50                                    | T        |
|       | Estado                 |                          | 100 %             | 0%             | 100 %                | ۰.    |          | 30                                      |          |
|       | identificadores        |                          | 540 #             | 496 #          | 1.058 #              | .0    |          |                                         | 8        |
|       | Intervalo de demora ni |                          | 0 % de r          | 0 % de retraso | 76.472 % de retraso  | .0    |          |                                         |          |
|       | Intervalo de demora S  |                          | 0 % de r          | 0 % de retraso | 0 % de retraso       | .0    |          | 80 2 dias                               | ħ٨       |
|       | Intervalo de demora W  |                          | 0 % de r          | 0 % de retraso | 153.400 % de retraso | .0    |          | 8 60<br>8 40                            | m        |
|       | memoria de lista princ |                          |                   | 0 GB           | 0 GB                 | ۰.    |          |                                         | <u> </u> |
|       | Paquetes de flujo perd |                          | 0%                | 0 %            | 0 %                  | ۰.    |          | 26/11<br>12.00<br>27/11                 | 12.00    |
|       | Solicitudes abiertas   |                          | 1 eleme           | 0 elementos    | 7 Elementos          | ۰.    |          | 100<br>80 30 días                       | 1        |
|       | Subprocesos            |                          | 30 #              | 24 #           | 75 #                 | •     |          | 8 40<br>20                              | Minto    |
|       | tiempo de inactividad  | -4                       |                   |                |                      | ٥.    |          |                                         | 1 2 2    |

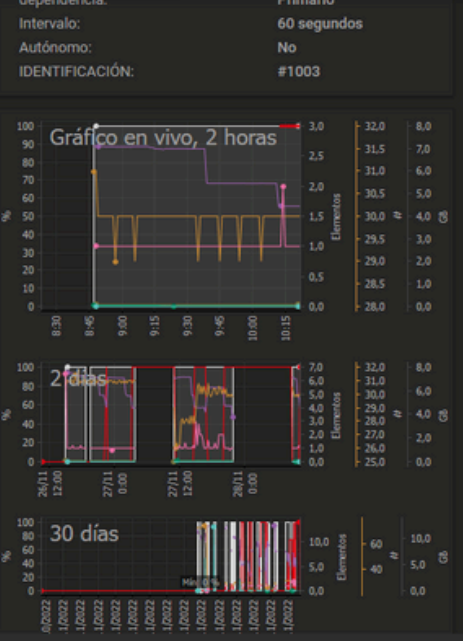

ACCES

E1

Sumérjas PRTG.

3

Configuración

 $\leftarrow \rightarrow C$  (  $\blacksquare$  kb.paessler.com/en/topic/64628-my-probe-system-is-running-out-of-disk-space-what-can-i-do

PRODUCTOS SOLUCIONES APOYO COMPAÑÍA

Base de conocimientos

## Mi sistema de sonda se está quedando sin espacio en disco. ¿Que puedo hacer?

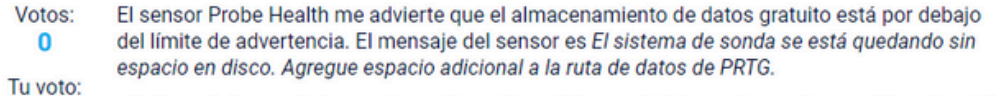

¿Qué puedo hacer si el espacio en disco disponible en mi sistema de sonda se está agotando?

almacenamiento de datos sin disco espacio en disco probe probe health prtg ()

Nos recomienda esta página para ver el error:

https://kb.paessler.com/en/topic/64628-myprobe-system-is-running-out-of-disk-spacewhat-can-i-do

SOCIOS

| ٩P | ágina principal     | dispositivos         | Bibliotecas                                                  | sensores    | alarmas           | Mapas          | Informes              | registro        | Tit BEATRIZ RO                  | CIO ANTURI M | AILE      |
|----|---------------------|----------------------|--------------------------------------------------------------|-------------|-------------------|----------------|-----------------------|-----------------|---------------------------------|--------------|-----------|
| *  | alarmas             |                      |                                                              |             |                   |                |                       |                 |                                 |              |           |
|    | sensores con alarma |                      |                                                              |             |                   |                |                       |                 |                                 | 6 3          | <b>H</b>  |
|    |                     |                      |                                                              |             |                   |                |                       |                 |                                 | Mostrar      | filtros Y |
|    | Sensor 🗢            | Dis                  | positivo de grupo de sonda 🗢                                 | Estado 🗢    | falló por 🗢       | último valor 🗢 | mensaje               |                 | Gráfica                         | prioridad 🗸  |           |
|    | II Silbido          | Sona<br>Linu<br>mi 1 | da local (Sonda local) *<br>x/macOS/Unix *<br>192.168.1.88   | fallo       | 7 días 16 horas   |                | Se agotó el tiempo de | espera de la    | Tiempo de pirNo hay datos       | ****         |           |
|    | 🚾 salud de sistema  | Sona<br>Em (         | da local (Sonda local) »<br>Dispositivo de sonda             | Advertencia |                   | 85 %           | 52 % (Carga de proces | sador de siste  | Estațio 85 și                   | ****         |           |
|    | 🛄 salud de sonda    | Sona<br>Em (         | da local (Sonda local) »<br>Dispositivo de sonda             | fallo       | 27 m 43 s         |                | El almacenamiento de  | e datos es inf  | Estado 100 %                    | ****         |           |
|    | II Disco disponible | Sona<br>Em (         | da local (Sonda local) ><br>Dispositivo de sonda             | fallo       | 1 hora 52 minutos | 2%             | 2 % (Espacio disponib | ele C:) está po | Especio disp <mark>e 2</mark> 1 | ***          |           |
|    | 🛄 НТТР              | Sona<br>Subr         | da local (Sonda local) *<br>red 192.168.1 *<br>192.168.1.121 | fallo       | 2 días 21 horas 4 |                | Conexión rechazada S  | Socket Error #  | tiempo de carNo hay datos       | ***          |           |
|    | 🛄 НТТР              | Sona<br>I III - Sona | da local (Sonda local) »<br>móvil                            | fallo       | 1 hora 52 minutos |                | Conexión rechazada S  | Socket Error #  | tiempo de carNo hay datos       | *****        |           |
|    |                     |                      |                                                              |             | << < 1 a 6 de 6   |                |                       |                 |                                 |              |           |

en el menu de alarmas, indica la forma que avisa los sensores añadidos a los dipositivos, ( dispositivo, estado, fallo por, ultimo valor, mensaje, gráfica, prioridad

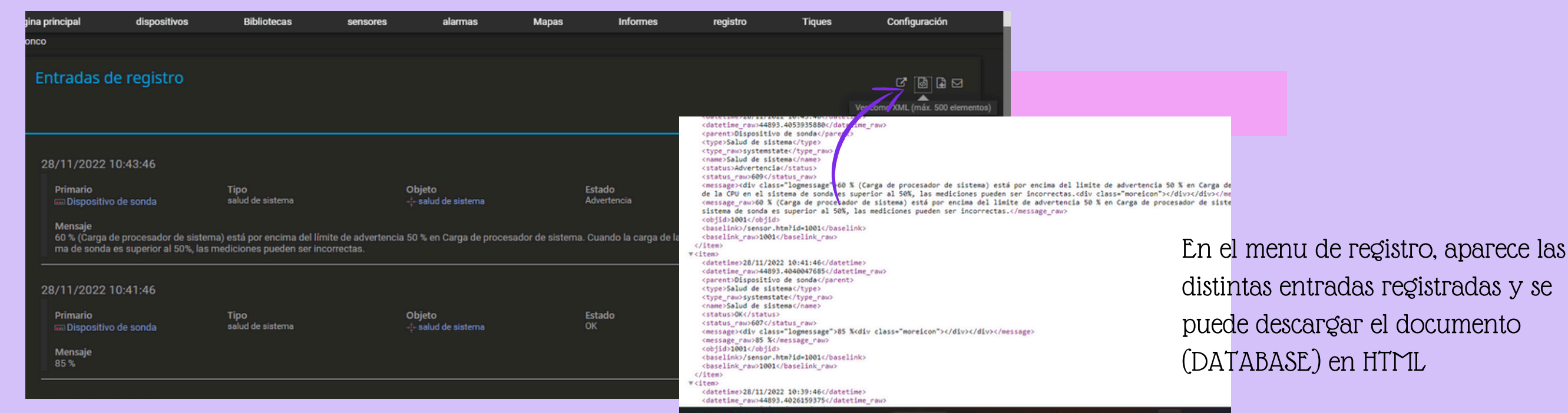

| Página principal              | dispositivos     | Bibliotecas se             | nsores alarmas                           | Mapas Infor          | mes registr | o Tiques    | Configuración |
|-------------------------------|------------------|----------------------------|------------------------------------------|----------------------|-------------|-------------|---------------|
| Tiques                        |                  |                            |                                          |                      |             |             |               |
| Tiques                        |                  |                            |                                          |                      |             |             |               |
| Filtrar por estado<br>abierto | Filtrar por tipo | Filtrar por usuario        | o Filtrar por objeto<br>Cualquier objeto | Filtrar por fecha    | <u>=</u>    | <u> </u> ×  |               |
| Última modificación 👻         | prioridad 🗢      | Identificación. de tique 🗢 | Asunto                                   | Asignado a 🗢         | Estado 🗢    | objeto 🕈    |               |
| 20/11/2022 16:43:16           | *****            | #4                         | C Recomendamos Windows S                 | Administradores PRTG | o           | Sistema     |               |
| 16/11/2022 11:19:18           | ****             | #2                         | 🕜 Descubrimiento automático              | Administradores PRTG | 0           | Sonda local |               |
| 16/11/2022 11:09:59           | ****             | #1                         | 🗘 Bienvenido a PRTG.                     | Administradores PRTG | 0           | Raiz        |               |
|                               |                  |                            | < < 1 a 3 de 3 >                         |                      |             |             |               |

en el menu de tiques,puedes filtrar por estado, por tipo, por usuario, por objeto o por fecha

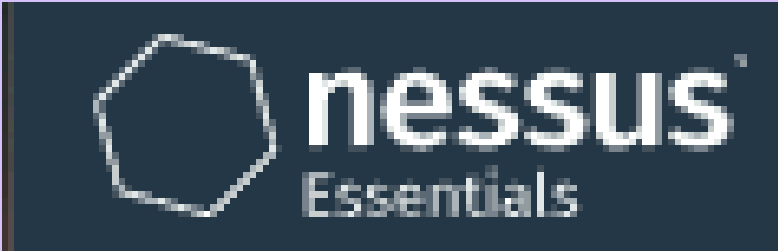

Scans Settings

Nessus es un programa de escaneo de vulnerabilidades en diversos sistemas operativos. Consiste en un demonio o diablo, nessusd, que realiza el escaneo en el sistema objetivo, y nessus, el cliente que muestra el avance e informa sobre el estado de los escaneos.

Nessus, usa el puerto 8834

🔘 No seguro

https://localhost:8834/#/scans/folders/my-scans

en CMD con permisos de administración : -netstat -bona | findstr :8834 y en servicios para iniciar en Tenable Nessus Página para instalacción: https://www.tenable.com/downloads/nessus?loginAttemped = True

|                                                                                                    | Scans Settings                                                                                                    |                                                                                                    | E (DOCEIVIE) JOSE CAREOS ORAV                                                        |                                                                  | 🕄 🐥 tammy.86 🛃     |                                                                        |
|----------------------------------------------------------------------------------------------------|----------------------------------------------------------------------------------------------------|----------------------------------------------------------------------------------------------------|--------------------------------------------------------------------------------------|------------------------------------------------------------------|--------------------|------------------------------------------------------------------------|
| FOLDERS                                                                                                    | Policies                                                                                                    |                                                                                                    |                                                                                      | Ir                                                               | mport • New Policy |                                                                        |
| <ul> <li>PRIMERO INFORME</li> <li>All Scans</li> <li>Trash</li> <li>RESOURCES</li> <li>Policies</li> </ul>         | Policies<br>Once cr<br>create, i                                                                                                  | allow you to create custom template<br>eated, they can be selected from the<br>mport, download, edit, and delete po | Se crea u                                                                            | ina nueva politica                                               |                    |                                                                        |
| Plugin Rules                                                                                                    |                                                                                                    | Q 2 Policies                                                                                                    |                                                                                      |                                                                  |                    |                                                                        |
| Terrascan                                                                                                    | Name 🔺                                                                                                    | Template                                                                                                    |                                                                                      | Last Modified                                                    |                    |                                                                        |
| FOLDERS<br>My Scans<br>PRIMERO INFORME<br>All Scans<br>Trash<br>RESOURCES<br>Policies<br>Plugin Rules<br>Terrascan | Policy Templates<br>< Back to Policies  Scanner  DISCOVERY  With the scan to discover live hosts and open ports.  VULNERABILITIES |                                                                                                    |                                                                                      | Search Libr                                                      | ary Q<br>F         | Se elige que escaneo<br>realizarelegi en esta<br>ocasión SCAN ADVANCEI |
| Translating OT<br>Security<br>Recommendations<br>into U.S<br>Read More                                             | A full system scan suitable for any host.                                                                                         | Advanced Scan<br>Configure a scan without using<br>any recommendations.                                             | Advanced Dynamic Scan<br>Configure a dynamic plugin scan<br>without recommendations. | Malware Scan<br>Scan for malware on Windows and<br>Unix systems. |                    |                                                                        |

| FOLDERS<br>My Scans           | New Policy / A | Advance<br>ates | d Scan     | JESUS BORGAS LINAZASORO |
|-------------------------------|----------------|-----------------|------------|-------------------------|
| PRIMERO INFORME     All Scans | Settings Cre   | dentials        | Plugins    |                         |
| 🛍 Trash                       | BASIC          | ~               |            |                         |
|                               | DISCOVERY      | > N             | lame       | SCAN ADVANCED           |
| Policies                      | ASSESSMENT     | >               | escription | mi 1º scan advanced     |
| Plugin Rules                  | REPORT         | >               |            |                         |
| Terrascan                     | ADVANCED       | >               |            |                         |
|                               | Save Cano      | el              |            |                         |

## Se añade el nombre y descripción

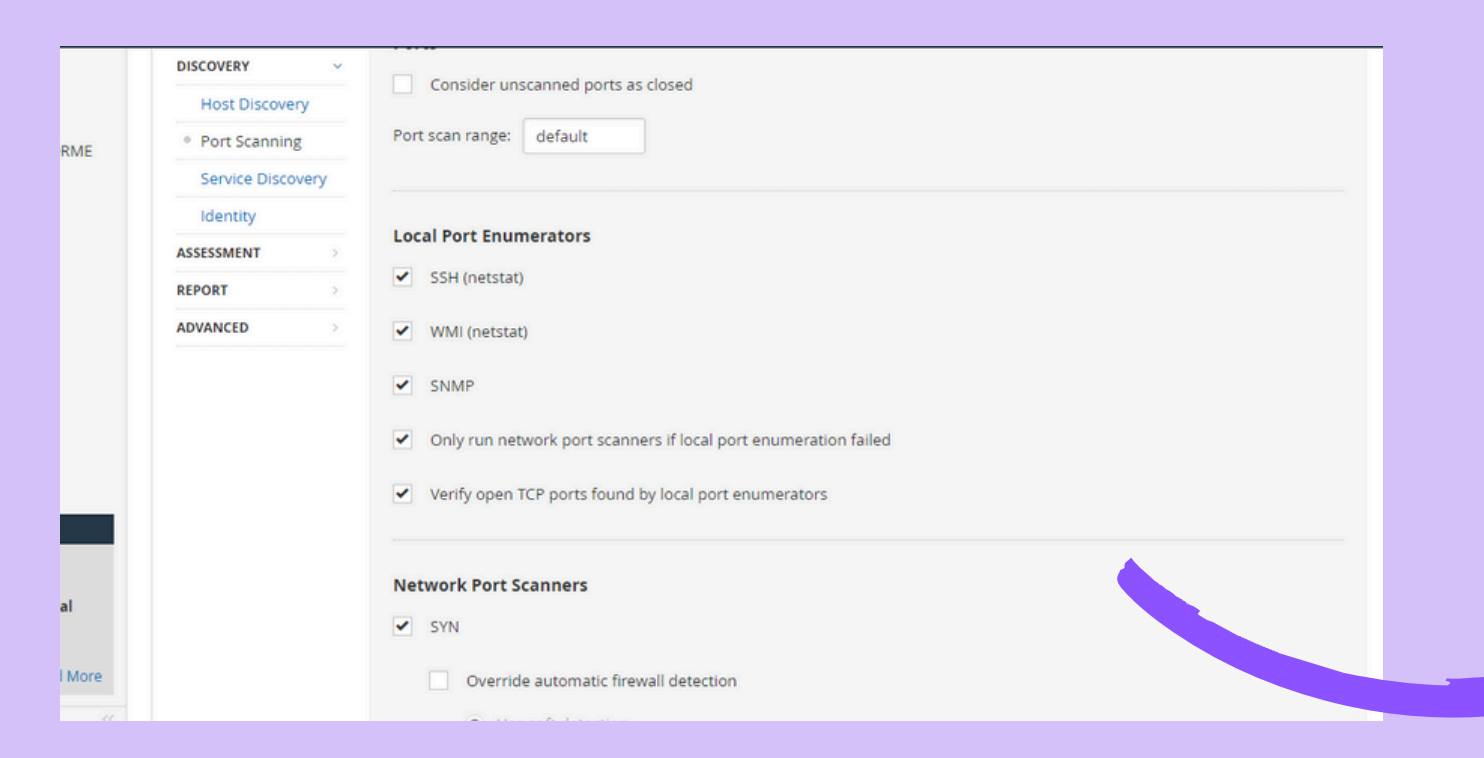

## en discovery, se elige los puertos :

SSH (NETSTAT) WMI (NETSTAT) SNMP ONLY RUN NETWORK PORT SCANNERS IF LOCAL PORT ENUMERATION FAILED VERIFY OPEN TCP PORTS FOUND BY LOCAL PORT ENUMERATORS NETWORK PORT SCANNERS SYN

se guarda y se crea una carpeta

| Configuración  | Credenciales | Plugins |                                    |  |  |
|----------------|--------------|---------|------------------------------------|--|--|
| BÁSICO         | ~            |         |                                    |  |  |
| General        | Nom          | bre     | mi 1º Scan advanced                |  |  |
| Horario        | Desc         | rinción | mi primor trabaia an esan advanced |  |  |
| Notificaciones | Desci        |         |                                    |  |  |
| DESCUBRIMIENTO | 2            |         |                                    |  |  |
| EVALUACIÓN     | Carpe        | eta     | Análisis avanzado 👻                |  |  |
| NFORME         | >            |         |                                    |  |  |
| AVANZADO       | > Objet      | tivos   | 192.168.1.1                        |  |  |

## Añadir el objetivo (192.168.1.1)

|                   |    | Análisis avanzado   |           |         |       | Impor | tación | Nueva carpeta     | 🕀 Nuev | o escaneo |   |
|-------------------|----|---------------------|-----------|---------|-------|-------|--------|-------------------|--------|-----------|---|
| Mis escaneos      | 1  |                     |           |         |       |       |        |                   |        |           | _ |
| PRIMERO INFOR     | ME |                     | Q 1 Escar | near    |       |       |        |                   |        |           |   |
| 🖆 Análisis avanza | 1  |                     |           |         |       |       |        |                   | _      | _         |   |
| Todos los escane  | os | Nombre              |           | Horario |       |       | Ú      | ltimo escaneado 🔹 | Pat    | isa       |   |
| 🛍 Basura          |    | mi 1º Scan avanzado |           | Bajo de | manda |       | о н    | oy a las 11:36    | 1      | -         |   |
|                   |    |                     |           |         |       |       |        |                   |        |           |   |

# DAR AL PLAY para que inicie el servicio

Hosts 1 Vulnerabilidades 14 Historia 1 Filtro -Vulnerabilidades • Anfitrión etalles del escaneo 192.168.1.1 nálisis avanzad Corriente O CV55 v3.0 Base de gravedad Escáner: Escáner local Hoy a las 11:3 Vulnerabilidades · Critice Alto Medio Bajo Informació

Podemos ver su evolución de escaneo de puertos con el objeto del 192.168.1.1, clikeando el scan

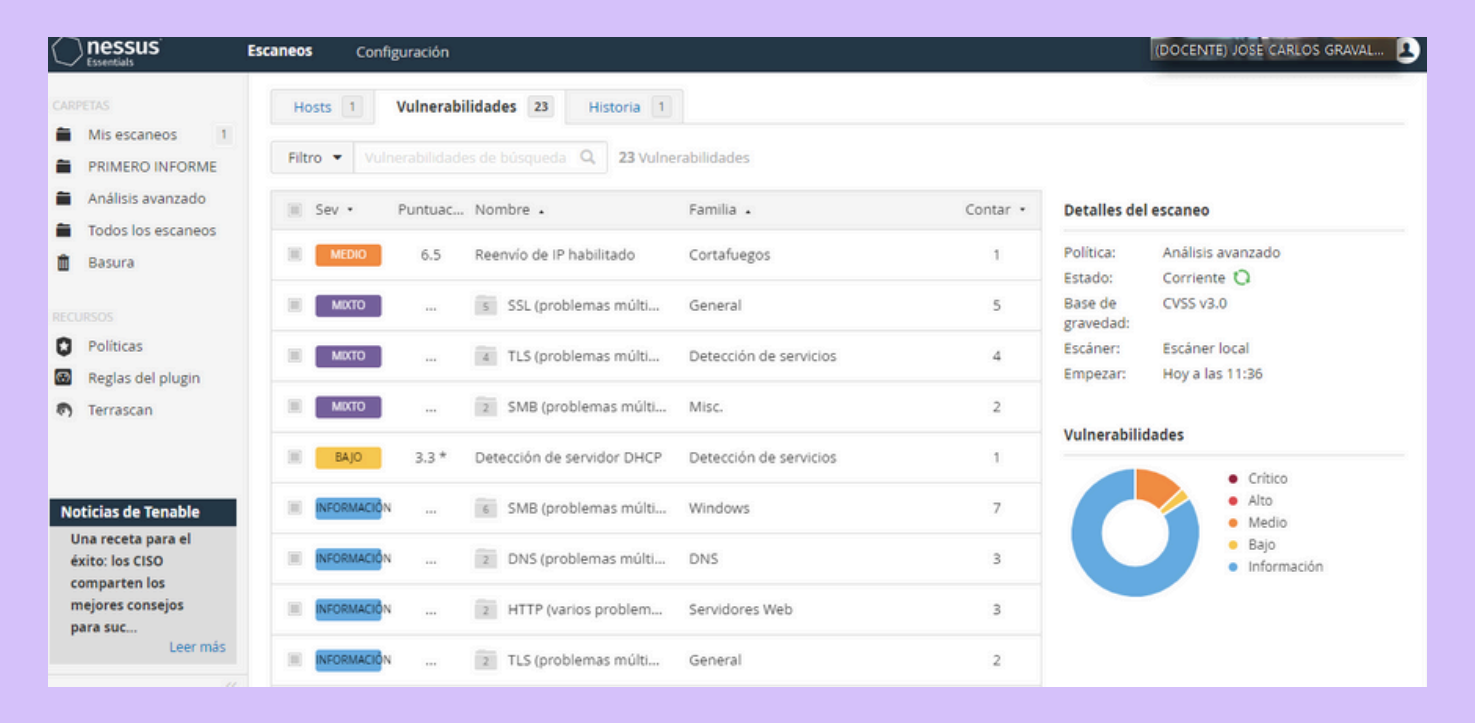

# en vulnerabilidades, detalla el grado, puntuación, el nombre y familia

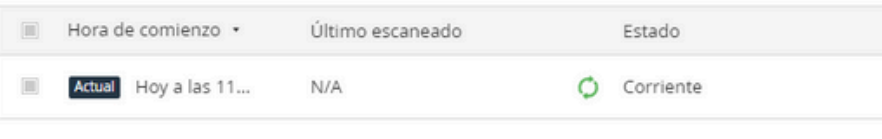

| Detalles del escaneo |                   |  |  |  |  |  |
|----------------------|-------------------|--|--|--|--|--|
| Política:            | Análisis avanzado |  |  |  |  |  |
| Estado:              | Corriente 🗘       |  |  |  |  |  |
| Base de<br>gravedad: | CVSS v3.0         |  |  |  |  |  |
| Escáner:             | Escáner local     |  |  |  |  |  |
| Empezar:             | Hoy a las 11:36   |  |  |  |  |  |

#### Vulnerabilidades

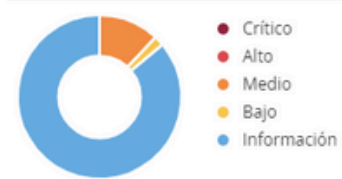